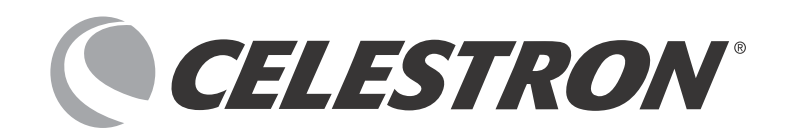

# **NexStar EVOLUTION** Series Telescopes

取扱説明書

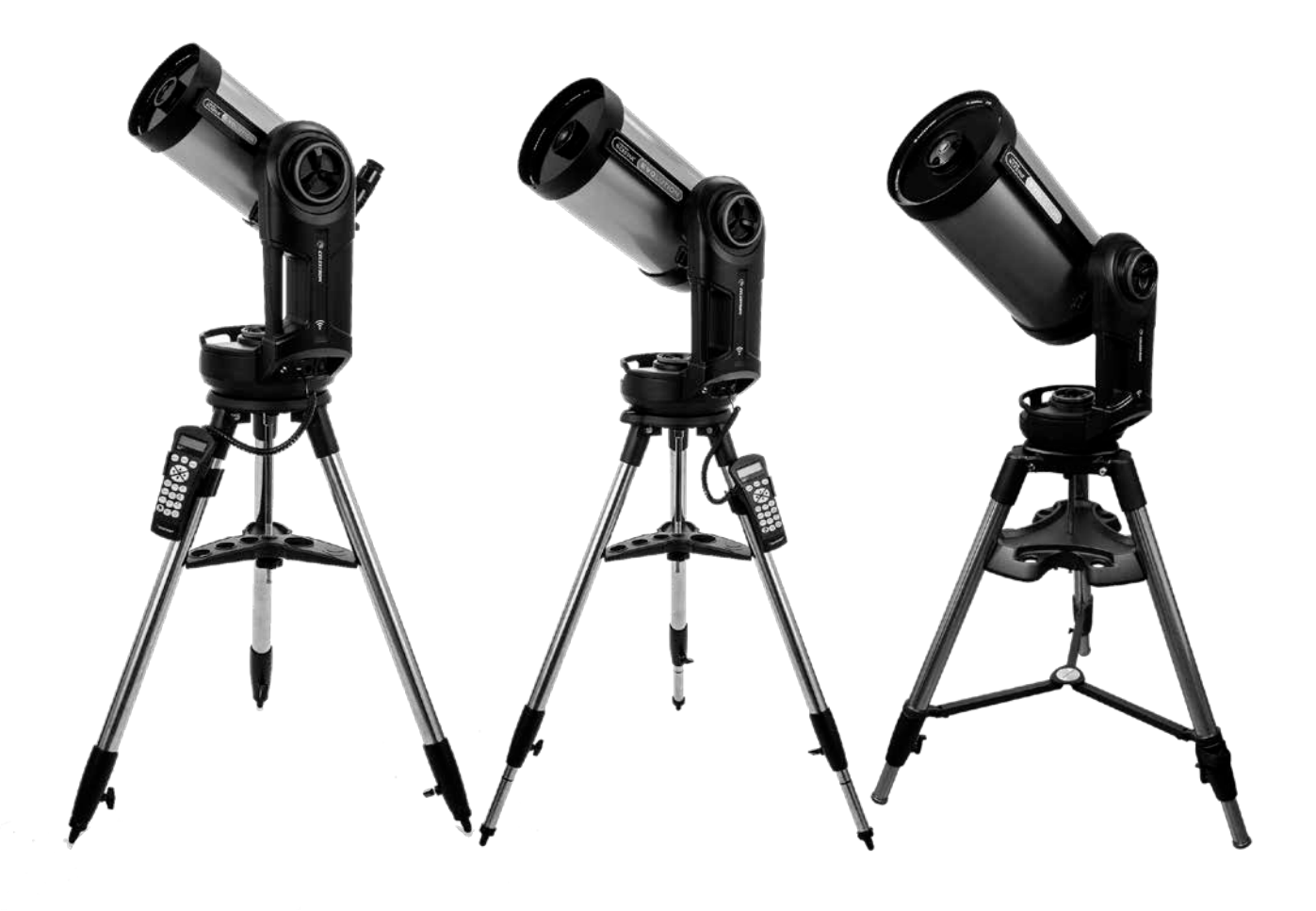

**CELESTRON**<sup>®</sup>

# **NexStarEvolutionシリーズ** 取扱説明書

NexStarEvolution series

この度は、セレストロンNexStarEvolutionシリーズをご購入頂き、誠にありがとうございます。 無料の専用アプリ「SkyPortal」を使用してタブレットやスマートフォンからWiFi経由で望遠鏡を自由にコントロー ルできます。

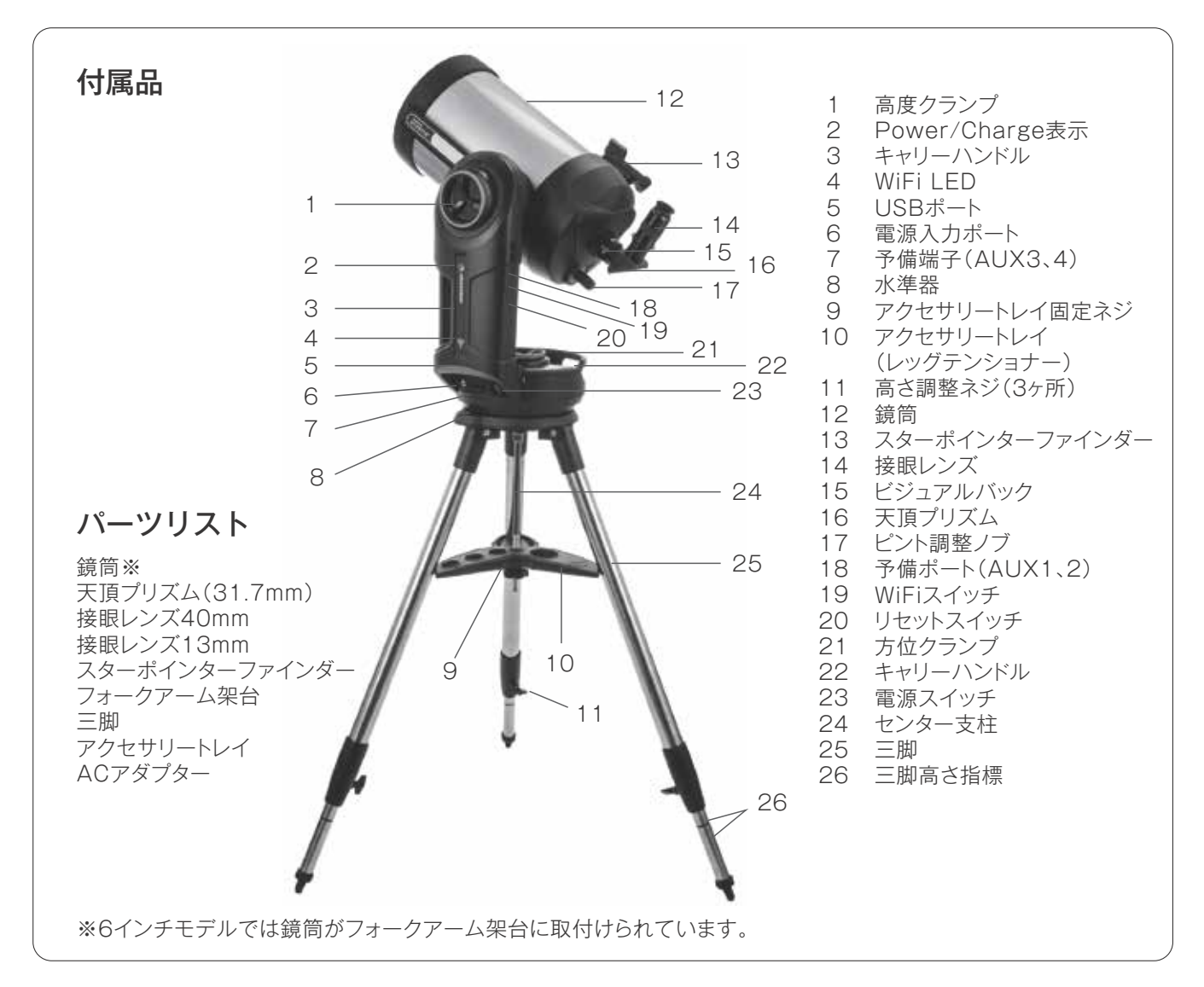

## 「バッテリーに関する注意

NexStar Evolutionマウントは長寿命のリン酸鉄リ チウム電池「LiFePO4」を内蔵しています。バッテリー には、過充電や過放電、過熱に対する保護など、多くの 安全機能が組み込まれています。

正しい方法でご使用いただければ、バッテリーは交換 しなくても何千回も充電できる仕様となっております。 バッテリー持続時間を最大限に活用するため、次の推 奨事項に従いご使用ください。

- ・望遠鏡が届きましたらすぐにバッテリーを完全に充 電してください。
- ・バッテリーの充電には付属のACアダプター、また は少なくとも2アンペアの電流出力を持つPSE認定 のDC12V電源のみを使用してください。
- ・バッテリーを完全に放電、または長時間電圧を低下 させたままにしないでください。
- ・3~6か月ごとにバッテリーを充電してください。
- ・バッテリーを60°C以上の高温となる場所で保管し ないでください。

# 組立てる

#### 準備

- ・付属のAC電源アダプターを使用してコンセントから望遠鏡に充電してください。
- ・付属のNexStar+ハンドコントローラーなしで使用 する場合は、iOS 7.0以降のApple iOSデバイスまた はAndroid 4.0以降のAndroidデバイスが必要です。

また、App StoreまたはGoogle PlayからCelestron SkyPortalアプリを無料でダウンロードしてください。

スターポインターファインダーを取付けするためプ
 ラスドライバーが必要です。

## 組立てとセットアップ

輸送用段ボールから部品を取出し、不足品がないかど うかよくお確かめください。修理、メンテナンスなどで 輸送用の箱が必要になることがあるため、元の段ボー

#### 三脚

- 1. 水平で安定した場所で三脚を広げて設置します。
- 2. 三脚架台に取付けられたセンター支柱から三脚サ ポートナットとワッシャーを取外します。
- アクセサリートレイをセンター支柱にさし込み、 トレイの3本のアームがそれぞれ三脚に接触する ようにします。
- ナットとワッシャをセンター支柱に戻し、しっか りと締めます。アクセサリートレイが三脚に対し て動かないようにします。アクセサリートレイは レッグテンショナーを兼ねています。
- 各三脚の脚の端にある高さ調整ネジを緩めて、三 脚の高さを調整します。必要に応じて脚の高さを 調整し、高さ調整ネジを1本ずつ締め直します。脚 のインデックスマークを使用して、三脚を簡単に 水平にすることができます。

6"/8"モデル用

三脚架台

6. 三脚架台に内蔵されている水準器を使用して、三 脚が水平であることを確認します。

フォークアーム架台を箱から取出した際は、頑丈な平

ルをすべて保管してください。

らな面に置いてください。

注:NexStar Evolution 9.25" モデルは、より大きな 三脚を使用しますが、同様の方法で組立てられます。

ヒント:望遠鏡を運搬するときは、付属のトレイを取付 けた状態で三脚を折り畳むことができます。三脚サ ポートナットとワッシャーを緩めてアクセサリートレ イを落とし、アクセサリトレイを回転させて三脚の脚 をトレイのスロットにさし込みます。

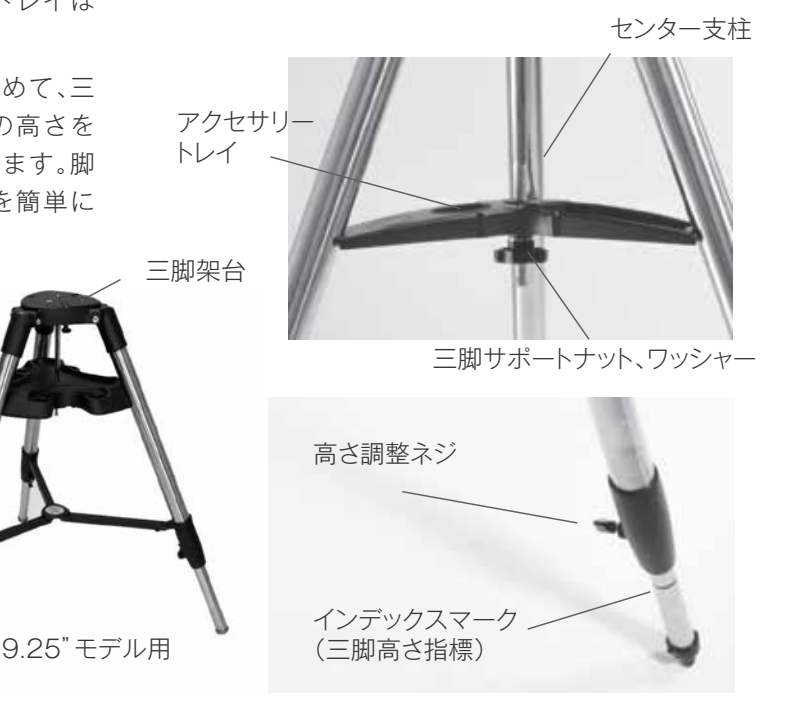

### 架台

- フォークアーム架台を三脚の上に置き、三脚架台 のセンターポストの中央に慎重に合わせます。セ ンターポストにはまるまで架台を離さないでくだ さい。
- フォークアーム架台を三脚架台の平らな上面に置 き、架台ソケットが3つ揃うまで架台を回転させ

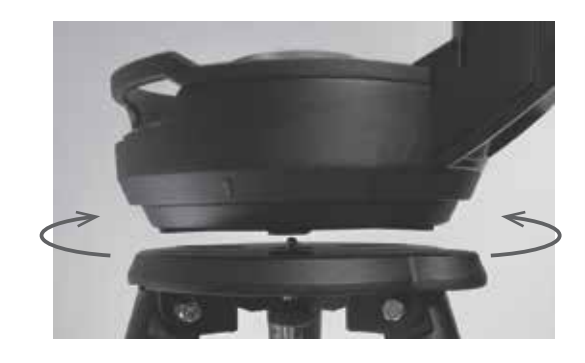

鏡筒

6インチの鏡筒はフォークアーム架台に取付けられて います。8インチモデルと9.25インチモデルでは、鏡筒 をフォークアーム架台に取付ける必要があります。

- 1. オレンジの高度クランプを緩めます。
- 2. 鏡筒固定ネジが下を向くまで高度軸(プレートホ ルダー)を回転させます。
- 3. 高度クランプを締めます。
- 4. 鏡筒固定ネジを緩めて、望遠鏡の鏡筒のアタッチ

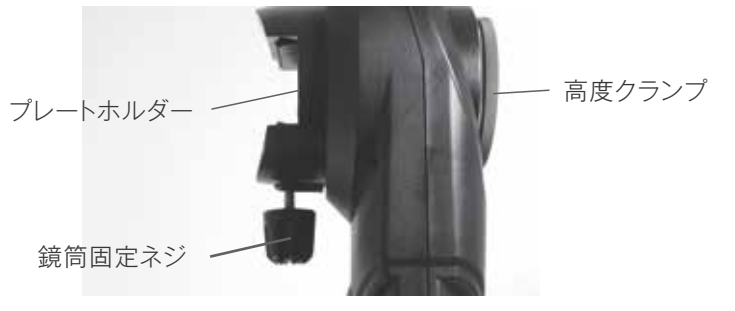

「天頂プリズム

天頂付近の天体を観察する場合、真下に接眼レンズが くるため覗きにくくなります。そこで、天頂プリズムを 使用することで、光路を90度曲げて楽な姿勢で覗くこ とができるようになります(正立鏡像となります)。 ます。ソケットが所定の位置にカチッと収まり、位 置が合っていることを示します。 大きな三脚を使用するNexStar Evolution 9.25インチモデルは、カチッと音がしません。

3. 取付けられている3本の取付けボルトを、三脚架台 の下から望遠鏡ベースの底にねじ込みます。

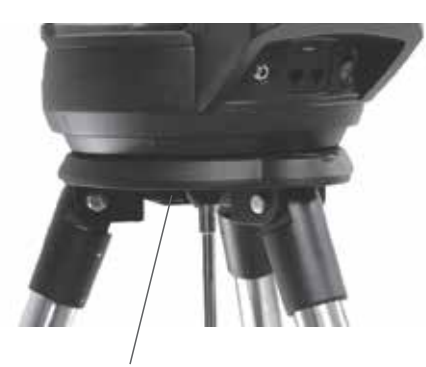

3つの取付けボルトのうちの1つ

メントレールのスペースを確保します。

- 5. 鏡筒をフォークアーム架台の背面からプレートホ ルダーにさし込みます。フォークアームは、鏡筒の 接眼部から見て左側にある必要があります。正し いバランスを保つために、「Evolution」の銘板が 読めるように望遠鏡を取付けてください。
- 6. 鏡筒を持ち、鏡筒固定ネジを締めて固定します。

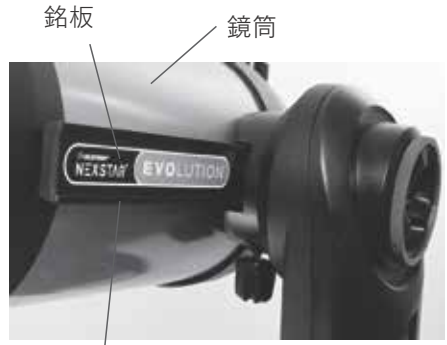

アタッチメントレール

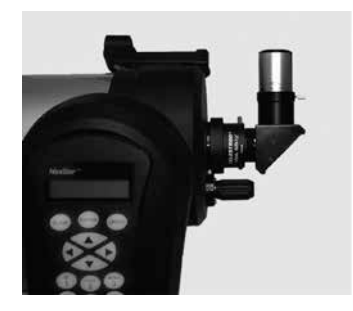

## 接眼レンズ

NexStar Evolutionシリーズには接眼レンズが2個付属しております。先ずは低倍率で視野が広く覗きやすい40mmの接眼レンズを使用して、ファインダー調整

## 接眼レンズと天頂プリズム

- 鏡筒の後ろにあるビジュアルバックに天頂プリズム を差し込み、ビジュアルバック側の2本のネジを締め て天頂プリズムを固定してください。
- 天頂プリズムに40mmの接眼レンズをさし込み、
   天頂プリズム側の2本のネジを締めて接眼レンズを固定してください。
- 3. 31.7mm径(アメリカンサイズ)の接眼レンズを取付

## スターポインターファインダー

ドライバーを使用して、スターポインターのプレートにある2本のネジを少し緩めます。

#### を行ってください。 天頂プリズム、接眼レンズ、ビジュアルバックのキャップを 外してください。

#### けます。

倍率は、口径の2倍(100mmの場合は200倍、200mm の場合は400倍)までは実用範囲ですが、気流の状態 によっては倍率を上げると見にくくなる場合があります。 この場合は、接眼レンズのミリ数が大きい低倍率の接眼 レンズを使用すると見やすくなります。

2. ファインダーを鏡筒側ファインダー台座にスライド させ、2本のネジをドライバーで締めて固定します。

## ファインダーの設定と使い方

ファインダーとは目標物を探す際に使用する補助望遠 鏡(装置)です。天体望遠鏡は拡大率が比較的大きいた め、単体で目標物を探すのはなかなか大変です。そこで ファインダーを併用することで、目標物を簡単にさが すことができるようになります。このスターポイン ターファインダーはリチウムバッテリー(3V)が内蔵 されており、赤いドットに天体を合わせて使用します。 初めて望遠鏡を組み立てるときは、鏡筒とファイン ダーの光軸が平行となるように調整しなければなりま せん。この手順は夜間でも調整できますが、日中に調整 する方が大変楽です。 ファインダーの調整が完了したら、ファインダーをぶ つけたりまたは落としたりしない限り、この手順を繰 り返す必要はありません。

#### <調整方法>

- 日中、望遠鏡を外に出してください。1~2km離れ た電柱の頭やビルの避雷針、目立つ大きな木など の遠くでも分かりやすい物を探してください。
- 2. 望遠鏡のキャップを外し、天頂プリズム、40mm接 眼レンズを取付けます。

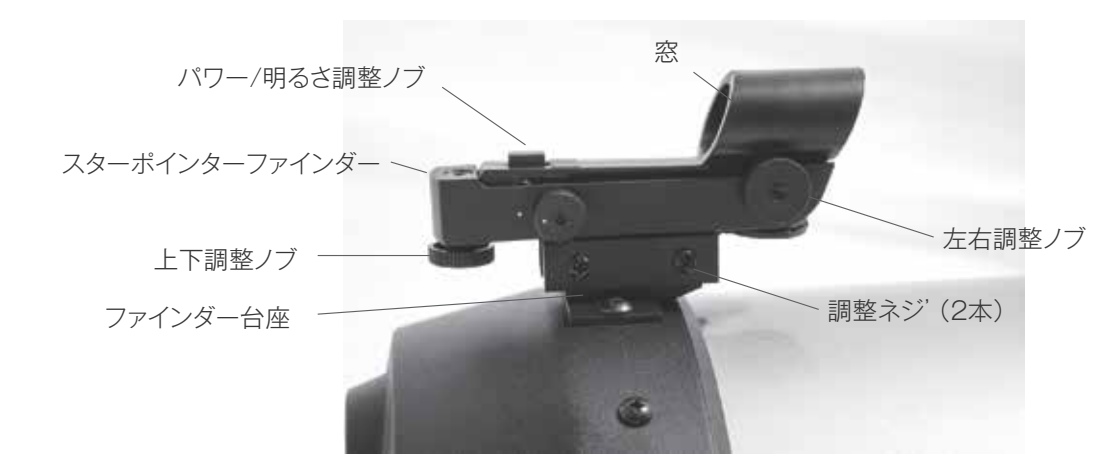

- 高度クランプ、方位クランプを緩めて接眼レンズの中央に1~2km離れた電柱の頭やビルの避雷針、 目立つ大きな木などの遠くでも分かりやすい物を 導入します。
- 40mm接眼レンズの視野中央に目標物が導入で きましたら、スターポインターファインダーの側 面にあるパワー/明るさ調整ノブを回して電源を 入れます。
- 5. 頭をファインダーの後ろに持って行き、丸い窓を 覗いて赤い光点を見つけます。丸い窓はハーフミ

## 高度・水平クランプ

NexStar Evolutionは、クランプをゆるめるとモー ターを使用せずに高度(上/下)と方位(左/右)軸を手動 で動かすことができます。

注:望遠鏡がアプリまたはハンドコントローラーでア ライメントしている場合、クランプをゆるめないでく ださい。アライメント情報がが失われます。望遠鏡は、 モーターの動きを読み取って制御します。

アライメント後に望遠鏡を手動で動かしたりぶつけた りした場合は、新しくアライメントを行う必要があり ます。

### WiFi スイッチ / リセットスイッチ

WiFiはダイレクト接続とアクセスポイント接続があり ます。小さなマイナスドライバーかポールペンを使用 してスイッチを動かします。

ダイレクト接続ではスマートフォンと直接接続できま す。

アクセスポイント接続では家庭用ルーターを介して ホームネットワークに接続することができます。

通常使用時、WiFiのスイッチは常に上の位置でご使用 ください。

リセットスイッチは、電源スイッチを入れても望遠鏡 が反応しない場合に使用します。通常は使用しないで ください。リセットスイッチは、ボールペンの先などで 押して使用します。 ラーになっており、赤い光点と目標物を同時に見 ることができますが、接眼レンズから見える目標 物とファインダーの光点に重なる目標物は重なっ ていないと思います。

 2遠鏡本体は動かさずに、ファインダーの側面と 下側にある調整ノブを回して調整します。側面の 調整ノブは赤い光点の左右を、下側の調整ノブは 赤い光点の上下を調整します。接眼レンズの視野 中央とファインダーの赤い光点が同じ場所に重な るように調整ノブを回して調整します。

#### <初期ポジション>

これは望遠鏡の推奨開始位置ですが、必須ではありません。

- 高度クランプをゆるめ、鏡筒をフォークアームに 垂直になるように動かしてから、高度クランプを 締めます(鏡筒が水平に向きます)。
- 水平クランプをゆるめ、鏡筒が障害物のない水平 線を向くように動かしてから、方位クランプを締 め直します。

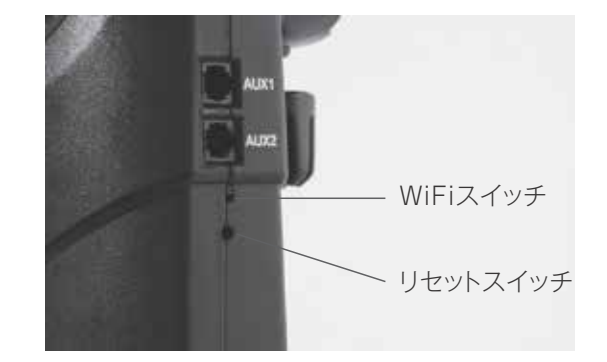

# 入門編-スマートデバイスを使用しましょう。

望遠鏡が組立てられ、スターポインターファインダー が調整されたので、次にスマートフォンまたはタブ レットに接続してみましょう。夜はじめて使用する前 に、日中に望遠鏡とアプリの動作を確認し慣れておく ことをお勧めします。

注意:太陽を見ないようにご注意ください。失明の危険 があります。

- 電源スイッチをオン(ON = 1、OFF = 0)にしま す。CelestronロゴのLEDが点灯し、電源がオンに なっていることを示します。WiFi LEDも点滅し、 WiFiの準備完了状態を示します。
- デバイスのWiFi設定を選択し、望遠鏡が通信している「Celestron-xx」ネットワークに接続します。 デバイスが正常に接続されたことを確認するまで待ちます。
- 3. デバイスでCelestronスカイポータルを起動し、 「接続」を選択します。上/下および左/右の矢印が 画面に表示されます。これらのボタンを押すと、上

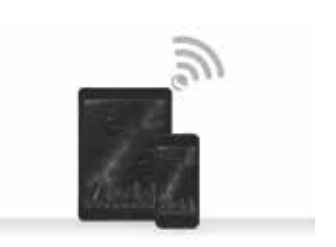

/下および左/右に望遠鏡が動きます。

 矢印を使用して望遠鏡を操作します。スライダー でモーターの速度を変更します。遠くの地上風 景を導入することから始めます。最初にスターポ インターファインダーに導入してから、低倍率 40mmの接眼レンズを使用して対象物を見てくだ さい。13mmの接眼レンズに取替えると、拡大され ますが見える範囲は狭くなります。接眼レンズを 取替える場合、ピントの再調整が必要になります。 望遠鏡に慣れたら、実際の夜空に望遠鏡を向けて みましょう。

### スカイポータルアプリで NexStar Evolution を操作する

夜空の天体を正確に導入するには、望遠鏡をアライメ ントをさせる必要があります。アライメントとは、スカ イポータルアプリに表示されている星と望遠鏡の視野 の中に見えている天体を一致させる作業です。アライ メントが完了すると、望遠鏡は画面で選択した天体を 自動的に導入します。また、地球の自転にあわせて目標 天体を追尾します。

スカイポータルのデフォルトのアライメントはCelestron のスカイアライン™テクノロジーを使用しています。 これは、星の名前を知らなくても、現在見えている3つ の明るい星を接眼レンズの視野の中心に導入するだけ です。また、スマートフォンやタブレットは既に日付、 時刻、場所を把握しているため、GPSや観測場所に関す る位置情報を入力する必要はありません。現在見えて いる3つの明るい星を視野の中心に導入するだけです。

- 望遠鏡を組立てます。天頂プリズムと40mm接眼 レンズが取付けられていることを確認してください。三脚を適切な高さに調整し、水平にします。望 遠鏡の電源を入れます。
- Celestron -xx」WiFiネットワークに接続しま す。スカイポータルアプリを起動します。画面にあ る望遠鏡のアイコンを選択し、「接続とアライメン ト」を押します。

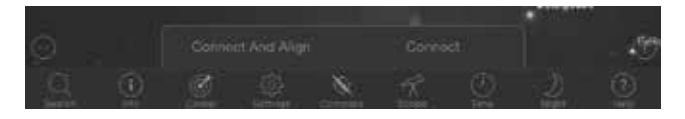

- 3. 画面上の矢印を使用して、望遠鏡を現在見えてい る明るい星に向けます。
- 目標天体をファインダーの中央に導入し、Enter をタップします。目標天体がファインダーの中央 に導入されると、モーターの速度が遅くなります ので、画面上の矢印で調整して接眼レンズの中央 に導入します。
- 接眼レンズの中心に目標天体を導入して、「アライ メント」をタップします。これで、最初の星がアラ イメントできました。
- 次に空の別の領域に見える明るい星を選択します。
   望遠鏡を2番目の星に向け、手順3~5を繰り返します。
- 空の更に別の領域に見える明るい3番目の星を見 つけ、このプロセスを繰り返します。3番目の星の アライメントが完了すると、望遠鏡がスカイアラ イメント完了の確認をおこないます。これで、観測 する準備ができました!

便利なヒント:望遠鏡を日中に位置合わせするには、目 に見える天体に合わせます。「設定」アイコンをタップ してから、「望遠鏡のセットアップと制御」をタップし、 「手動調整を使用して調整」を選択します。ここで、月、 または金星など、日中に見える天体に望遠鏡を向けま す。1つの天体とアライメントしたら、「完了」をタップ してアライメントを完了します。望遠鏡の導入精度は、 通常のスカイアライメントほど正確ではありません。 ただし、このアライメントは、昼間の天体の観察と追尾 に適しています。

# スカイポータルの天体自動導入と他の望遠鏡機能

## 自動導入

NexStar Evolutionのアライメントが完了後、スカイ ポータルアプリに含まれるプラネタリウムソフトを使 用して宇宙を案内できるようになります。画面には詳 細なスターマップが表示され、移動すると自動的に画 面も調整されます。画面上のコンパスアイコンを選択 すると、スターマップが星空と同期します。デバイスを 空にかざすと、明るい恒星、星座、惑星、銀河や星雲、星 団を簡単に識別できます。

スカイポータルを使用することで、望遠鏡をこれらの

## 接続 / 接続およびアライメント

2回目以降に天体観測を開始する際、スカイポータルの 望遠鏡制御画面にて、「接続」または「接続とアライメン ト」のいずれかのメニューからスタート方法を選択で きます。「接続」を選択すると、以前のアライメントが再 開されます。望遠鏡を初めて使用する場合、「接続」オプ ションは望遠鏡を上/下および左/右の矢印で操作する 機能のみを提供しますが、アライメントを実行せずに 天体を自動導入することはできません。「接続」は、望遠 鏡をセットアップしてアプリを閉じたり、WiFi範囲か ら出て、後で望遠鏡に戻ってアライメントを再開する 場合に便利です。 天体に自動導入できます。画面上の天体をタップして、 「GoTo」を選択するだけです。検索アイコンを選択し て、「オリオン大星雲」、「木星」、「プレアデス星団」など の天体名を入力することもできます。天体名は、M42、 M45、NGC 2244などのカタログNo.で指定で入力す ることもできます。検索アイコンをタップして、「今夜 のベスト」から選択することもできます。この場合、リ ストから天体を選択して、「GoTo」をタップします。

「接続とアライメント」は、新しいアライメントを開始 します。標準では、現在見えている3つの明るい星を視 野の中央に導入するスカイアライメント™を使用しま す。

注:「接続とアライメント」をタップすると、以前のアラ イメントが消去されますので、天体を正確に導入する ために新しいアライメントを行う必要があります。

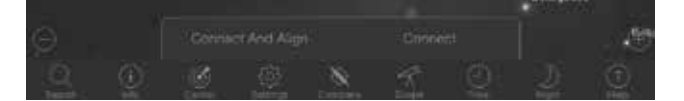

#### 切断

望遠鏡からアプリを切断します。WiFiは、たとえアプリ で切断してもスマートデバイスに接続したままでもか まいません。望遠鏡がオンのままの場合は、「接続」を タップして再接続し、以前のアライメントを再開でき ます。

## モーター速度スライダーバー

スライダーバーをドラッグして、望遠鏡の導入速度を 変更します。右にスライドすると動作が速くなるため、 上/下と左/右を押してスターポインターで目標天体を 導入するのに便利です。同様に、左にスライドすると動 作が遅くなります。上/下と左/右を押して接眼レンズ で目標天体を導入するのに便利です。

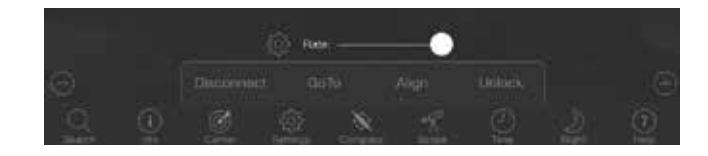

#### ロックおよびロック解除

アライメントが完了していると、画面上の十字線は望 遠鏡の向きに同期しています。この時、画面上の方向矢 印を使用して望遠鏡を操作した際に十字線がスクロー ルする、または星図がスクロールする設定を選択でき ます。ロック設定中は、十字線が画面の中央に固定され たままになり、画面上で星図がスクロールします。 「ロック解除」を選択すると、星図が固定され十字線が スクロールします。

望遠鏡を向ける前に別の星図の領域を探索したい場合 は、いつでも画面上の現在の位置から移動することが できます。その場合は、十字線の位置が自動的にロック 解除されます。コンパスアイコンを選択して星図と空 を同期させると、十字線のロックも自動的に解除され ます。

# アライメント

取得済のアライメントまたはマニュアルアライメント に別の基準星を追加アライメントできます。3つの星を 使うスカイアライメントやマニュアルアライメントは、 通常、十分な精度が得られますが、基準星を追加すると、 自動導入の精度がさらに向上します。スカイポータル は高度な架台モデリングを実装しており、最大10個の 追加基準星に対応できます。画面上の星をタップして、 「GoTo」をタップします。星が接眼レンズの中心にな い場合は、「アライメント」をタップし、画面の指示に 従って接眼レンズの中心に星を合わせてアライメント します。

## スカイポータル望遠鏡セットアップと制御メニュー

NextStar Evolutionには、バックラッシュやL.E.D. 輝度制御などの望遠鏡制御機能があります。 望遠鏡設定および制御メニューには、2つの方法でアク セスできます。1つは[設定] アイコンをタップし、[望 遠鏡の設定] をタップします。 もう1つは、望遠鏡に接続したら、速度スライダーバー の左にある設定アイコンをタップします。 注:設定の変更を有効 にするには、画面右上 の「完了」をタップして ください。

| Contraction of the second second second second second second second second second second second second second s | Read Read To and |
|----------------------------------------------------------------------------------------------------|------------------|
|                                                                                                    |                  |
| Augustan<br>Augustan<br>Augustan                                                                                | Na sina na si    |
| nam<br>Line na<br>Mila per                                                                                      |                  |
| Constitueed in the                                                                                              |                  |
| and the second                                                                                                  |                  |

## ユーティリティー

バッテリーステータス…バッテリーの電圧(放電中か 充電中か)、および高、中、低のステータスを表示します。
トレイ照明…アクセサリートレイライトのLED輝度を 調整します。0までスライドすることで、ライトをオフ にできます。

**ロゴ照明**…Celestron電源ロゴとWiFiロゴのLED輝 度を調整します。暗い夜空の場所では暗くするか、オ フにすることができます。

### 動作

スカイアライメントを使用したアライメント -NexStar Evolutionのデフォルトで推奨されるアラ イメントはスカイアライメントです。3つの明るい星を 接眼レンズの中心に導入させることで、アライメント が行われます。

マニュアルアライメント…名前のわかる星を3つ選択 して、望遠鏡の接眼レンズに導入してアライメントを 行います。星は画面上で選択され、画面上の方向矢印の 中央に配置されます。 休止状態の有効化…望遠鏡を電源オフにするか、アプ リを切断して終了するときに、望遠鏡のアライメント を保存できます。

**最大導入速度の調整**…最大の導入速度をデフォルトから調整できます。

**最大導入速度**…速度を上げると、より多くのバッテ リー電力が消費されます。速度を下げると、より静か に動作します。

## 追尾レート

- ・恒星時…地球の公転速度と合わせて、望遠鏡の接眼 レンズの中心に天体を保持します。デフォルトの追 尾モードであり、すべての星および銀河や星雲、星 団などに使用されます。
- ・月…月の追尾に使用します。

- 太陽…太陽観測用フィルターを使用するなど適切な 安全措置をとった上で、太陽を追尾しながら観測す るために使用します。
- ・オフ…追尾をオフにします。地上風景などを見る場 合に使用します。

## バックラッシュ補正

すべての機械歯車には一定量のバックラッシュまたは 歯車間の遊びがあります。この動きは、矢印ボタンを タップしたときに、星が接眼レンズ内を移動するのに 一瞬間をおいてから動き出すので分かりやすいでしょ う(特に方向を変えるとき)。バックラッシュ補正は、ギ ア間の遊びをなくすのにモーターを素早く巻き戻す値 を入力することによって、バックラッシュを補正しま す。

- ・高度…高度(望遠鏡の上下運動)のバックラッシュ 補正値を0~99に設定します。
- ・方位角…方位角(望遠鏡の左右運動)のバックラッシュ補正値を0~99に設定します。

通常、両方の値は同じである必要がありますが、搭載内 容や観測条件により変わることがありますので、さま ざまな値を試してみる必要があります(0~99)。通常は 20から50の値が最も観測に適しています。

#### 高度の制限

NexStar Evolution の6インチ、8インチ、および 9.25インチの鏡筒は、接眼レンズ以外のオプションを 取付けない単体であれば、真っ直ぐに頭上に向きます。 しかし、Tアダプター付の一眼デジタルカメラのような アクセサリーを使用する場合は干渉の恐れもあります ので、架台にぶつからないように高度角度を制限する 必要があります。制限は、望遠鏡がアライメントするか、 望遠鏡が水平に向いていると仮定されるまで機能しま せんので注意してください。

- ・最大…最大(または最高)制限を0~90度に設定します。大型のアクセサリーを取付けたときに望遠鏡が架台にぶつからないようにするために使用します。
- ・最小…最小(または最低)制限を0~90度に設定し ます。この設定は、視野が遮られないようにすると きに役立ちます。

## 低速回転時のボタン反転

望遠鏡の方向を上下左右に反転させて、最低速度で望 遠鏡の接眼レンズの星の移動を変えることができます。 上下左右方向のボタン操作時に視野の中で星が移動す る方向に違和感のある場合に、好みで設定します。上下 反転はデフォルトで有効になっており、星は方向ボタ ンと同じ方向に移動します。天頂プリズムなどを使用 した際、接眼レンズの星が方向キーと反対に動く場合 に役立ちます。

- ・「左右方向を反転」…最低速度で左右方向を反転し ます。
- ・「上下反転」…最低速度で上下方向を反転します。

## アドバンス

NexStar Evolutionの詳細設定では、2つの電源管理 機能を設定できます。

・外部電源…供給電源からの最大可能消費電流を設定します。付属のACアダプターのデフォルトは2.0Aです。市販または別売の大容量外部電源を使用する場合は2.0Aより高い設定にします。望遠鏡には安全装置が内蔵されているため、外部電源の設定が間違っていてもご使用になれますが、その設定に適し

た電源を常に使用することをお勧めします。

大容量の電源で使用する場合、この設定により、望遠鏡 を使用中でも、USB充電器からスマートデバイスを充 電しながら、最速で内部バッテリーを充電できます。

・USB充電…架台のUSB充電を常にオンまたは自動
 に設定します。デフォルトは自動です。これは、
 バッテリー残量が少なくなったときに充電をオフに
 してバッテリー残量を節約するためです。

## GoTo

赤経(RA)および赤緯(DEC)座標を入力し、指定された 座標を自動導入します。これは、星図やオンライン情報 によって提供される新しい彗星や関心のある天体など、 座標が分かっている場合に、天体をすばやく導入する 際に役立ちます。

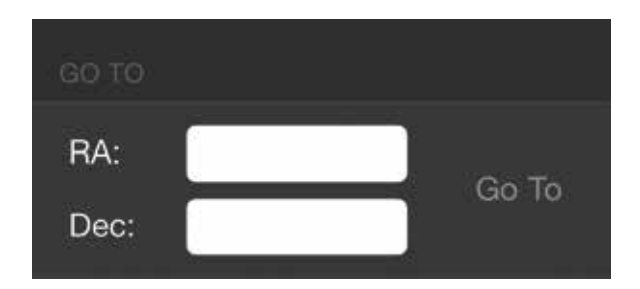

# 望遠鏡のメンテナンス

#### 結露防止

NexStar Evolution望遠鏡のメンテナンスはほとん ど必要ありませんが、望遠鏡をいつまでも快適にご使 用いただくためには、いくつかの注意点があります。 シュミットカセグレン望遠鏡には、補正板が組込まれ ていますが外気にさらされているため、結露しやすく なります。

結露を防ぐため、オプションの対物フードの取付けを

## 光学系のお手入れとクリーニング

推奨します。

補正板に結露が発生している場合は、鏡筒の対物側を 下向きにして乾燥させてください。

結露がある場合は補正板や望遠鏡を乾かしてから キャップをしてください。乾かさずにキャップをする とカビの発生の原因になります。

#### 望遠鏡の補正板にほこりや湿気がたまることがありま す。

補正板にほこりがついている場合でも、見えには影響 がありませんが、気になる場合はカメラ用のブロアー ブラシ等で吹き飛ばしてください。

補正板に指紋や汚れが付着した場合、カメラ用クリー ニングキットをご使用ください。補正板を拭く場合は 中心から外側に拭いてください。 補正板は大変デリケートですので、お手入れの際はキ ズなどをつけないように十分ご注意ください。くるく る回しながら拭かないでください。カメラ用クリーニ ングキットを使用する場合はクリーニングキットの取 扱説明書の指示に従ってください。

ご使用後、補正板などが乾燥しましたら必ずキャップ をしてください。補正板の内側や主鏡が汚れた場合は、 ビクセンカスタマーサポートまでご相談ください。

### 警告

天体望遠鏡、ファインダー、接眼レンズなどで太陽を絶対にのぞいてはいけません。失明の危険があります。

#### 注意

レンズキャップを外したままで、昼間に製品を放置しないでください。望遠鏡やファインダーなどのレンズ により、火災発生の原因となる場合があります。

移動中や歩行中に製品を使用しないでください。衝突や転倒など、ケガの原因となる場合があります。 キャップ、乾燥剤、包装用ポリ袋などを、お子様が誤って飲むことのないようにしてください。

#### 製品についてのお問い合わせについて

弊社ホームページのお問い合わせメールフォームにて受け付けております。

#### https://www.vixen.co.jp/

またお電話によるお問い合わせも受け付けております。

#### カスタマーサポート

- 電話番号: 04-2969-0222 (カスタマーサポート専用番号)
- 受付時間:9:00~12:00、13:00~17:30

(土・日・祝日、夏季休業・年末年始休業など弊社休業日を除く)

※上記電話は都合によりビクセン代表電話に転送されることもあります。

お客様のご質問にスムーズに回答させていただくためにも、上記のお問い合わせフォームのご利用をお 薦めいたします。

<sup>※</sup>受付時間は変更になる場合もございます。弊社ホームページなどでご確認ください。

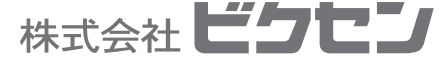